## 「参加証明書」ダウンロード方法

## 1.ホームページの参加登録ページ最下部にある「参加登録はこちら」をクリックします。

## 2.ログイン画面からログインをします。

※オンライン参加登録時にご自身で設定されたログインIDと、自動で割り振られたパスワードです。

| ホーム                  | The 11th Annual Meeting of Japan Society for Dementia Prevention                                                                                          |        |                        |
|----------------------|----------------------------------------------------------------------------------------------------|--------|------------------------|
| ▶大会長挨拶               | 🕙 🚛日本認知症予防学会学術集会                                                                                                    |        | (テスト)第11回日本認知症予防学会学術集会 |
| 開催概要                 |                                                                                                    |        |                        |
| ▶参加者へのご案内            | 参加登録                                                                                                    |        |                        |
| 参加登録 →               |                                                                                                    |        |                        |
| ▶座長・演者へのご案内          | 本学術集会の参加にはオンライン参加登録が必須となります。                                                                                                    |        | 新規申込                   |
| 発表者データ登録<br>(一般演題のみ) | <u>云明中の玉銭を取り扱っての受付は行いません。</u><br>以下参加登録ページより登録をお願いいたします。                                                                                                  |        | 新規の方はこちらからお申し込みください。   |
| 演題募集(一般演題)・<br>1     | ウンロードおよびご出力ください。                                                                                                    |        | 新規申込                   |
|                      | 参加登録はこちら ▶                                                                                                    |        |                        |
|                      |                                                                                                    |        | digicert               |
|                      | 参加登録に関するお問い合せ先                                                                                                    |        | 2022/9/16              |
|                      | 株式会社JTBコミュニケーションデザイン<br>第11回日本認知症予防学会学術集会 参加登録デスク<br>Tel:06-6120-1257 Fax:06-6120-1229 E-mail:jsdp2022-reg@jtbcom.co.jp<br><受付時間:平日10:00~17:00(休:土・日・祝日)> |        |                        |
|                      |                                                                                                    | ₩₩05/- | 150H                   |
|                      |                                                                                                    |        | ログイン                   |
|                      |                                                                                                    |        | 問い合語                   |
|                      |                                                                                                    |        | メールガ                   |
|                      |                                                                                                    |        | 確認くな                   |
|                      |                                                                                                    |        | 振られる                   |

3.メインメニューの「参加証明書」をクリックすると、PDFファイルがダウンロードされます。

| (テスト)第11回日本認知症予防学会学術集会                                                                                                    | 🔀 お問い合わせ                          |                                                                                                    |
|----------------------------------------------------------------------------------------------------|-----------------------------------|----------------------------------------------------------------------------------------------------|
|                                                                                                    | ようこそ 認知 太郎 様                      |                                                                                                    |
| メインメニュー                                                                                                    |                                   |                                                                                                    |
| 【領収書・参加証明書のダウンロード期間】<br>領収書:クレジットカード決済完了後すぐ~2022年10月31日(月)まで<br>参加証明書:2022年9月20日(火)~10月21日(日)まで<br>● 個人情報の変更 ● 決済 ● 領収書 ● 参加証明書 > 受講券(ランチョンセミナ<br>● 受講券(ダンスプログラム) ● ログアウト | -)                                | (ダウンロードデータ)<br>                                                                                                    |
| LIVE配信<br>LIVE配信の視聴は下記ボタンをクリックください。<br>LIVE配信視聴へ                                                                                                    |                                   | (テスト)第11回日本認知症予防学会学術集会<br>参加証明書<br>日付: 2022/9/23<br>第11回日本認知症予防学会学術集会<br>大会長、四野意史<br>〜運営事務局◆                                                                                                    |
| < <u>重要&gt;</u><br>現地でご参加される方は参加証を目<br>加受付にお越しください。<br>もしくは<br>スマートフォン等で表示した参加証<br>でご提示ください。                                                                              | <u>]刷の上、参</u><br>はお手持ちの<br>Eを参加受付 | 〒541-0056 大阪市中央区久太郎町2-1-25 JTBビル8階<br>(株)JTBJミ1ニケーションデザイン 事業共創部コンベンション第二事業局<br>TEL/06-4964-8869 FAX/06-4964-8804   申込者情報   申込番号 1000008   申込者名 認知 太郎 様   所属病院名・会社名・学校名等 JSDP   貴殿は、第11回日本認知症予防学会学術集会に参加したことを証明いたします。 |